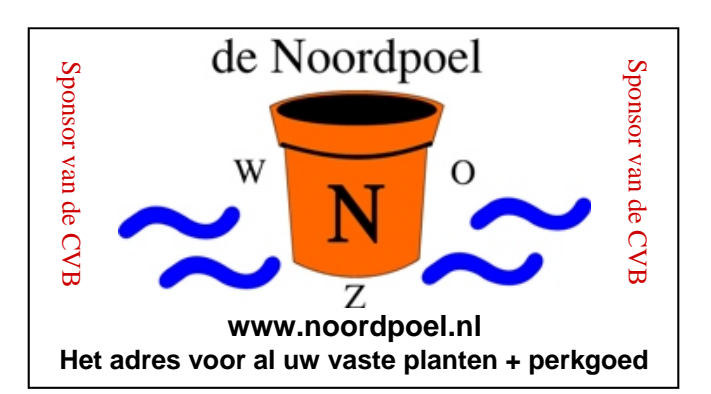

## De CVB op Internet http://www.decvb.nl

### NiVeSoft aanbieding

| 750 GB externe Lacie 3,5 inch    |                 |
|----------------------------------|-----------------|
| USB harddisk met voeding         | €85,00          |
| 200 Mbps Ethernet Bridge voor ee | en              |
| thuisnetwerk via het stopcontact | €90,00          |
| Notebook standaard met koelvent  | ilator          |
| (werkt via een USB-poort)        | €17,00          |
| Wireles Router/Accespoint 54 Mps | s €45,00        |
| LAN Switch/8 poorts HUB          | €24,00          |
| 22" TFT monitor AOC              | €139,00         |
| 16 GB USB memory stick           | €29,00          |
| 4 GB USB memory stick            | €9,00           |
| Mousepad met USB hb              | €9,00           |
| Toetsenbord/Muis Combo           | vanaf € 20,00   |
| Speakerset                       | vanaf € 10,00   |
| VVODD Lantana Itili an           | cooft al of mod |

**XXODD Laptops**, kijk op <u>www.nivesoft.nl</u> of maak een afspraak om samen een keuze te maken

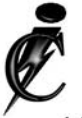

### Imanse Computers

Verkoop en reparatie van computers Elektrotechniek Telecommunicatie Preventieve alarminstallaties <u>Tel: 0627447760</u> www.imanse-computers.nl

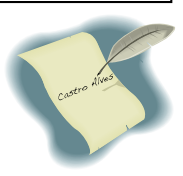

### Inhoud:

| Colofon                | 2   |
|------------------------|-----|
| Voorwoord: 2009 / 2010 | 2   |
| Tips & Trucs           | 3-4 |
| Vraag & Antwoord       | 5-7 |
| Windows Live           | 7-8 |
| Jarigen januari        | 8   |
| Cursussen 2009-2010    | 8   |

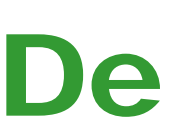

**TNT Post Port betaald** Afz. CVB, Rietkraag 95 2144 KB Beinsdorp

# **Bolleboos**

januari 2010

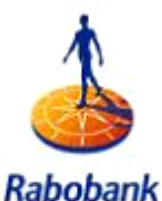

Rabobank Sponsor van de CVB

De komende clubdag is op

2 januari 2010

Met om ± 13.00 uur de traditionele Nieuwjaarstoost

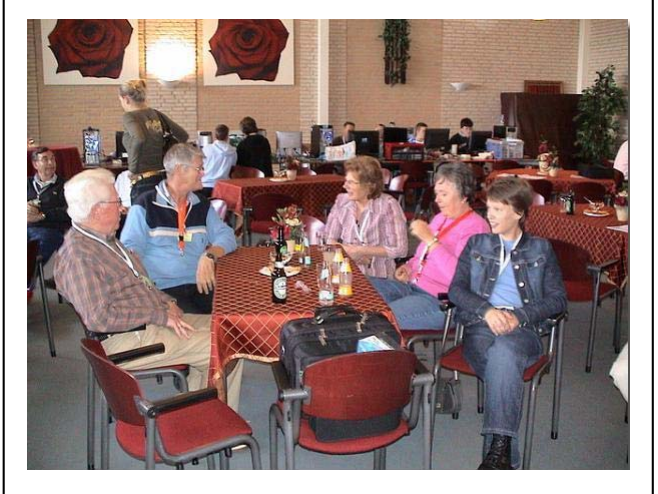

Zie voor meer informatie www.decvb.nl

### **Gratis Parkeren**

Neem uw vrienden, buren en kennissen mee en laat ze kennismaken met de CVB!

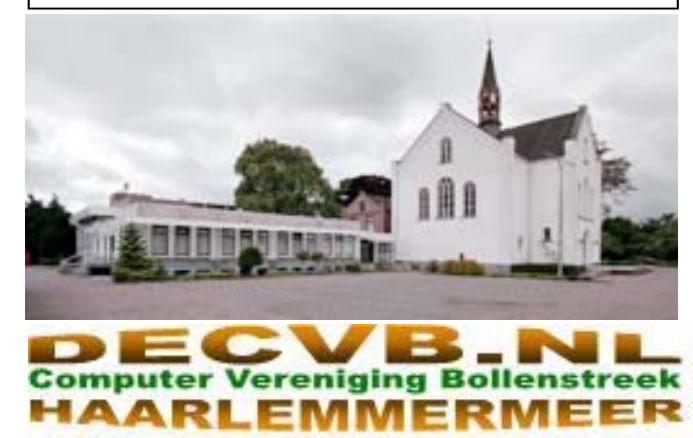

### Colofon

De Bolleboos verschijnt minimaal 9 maal per jaar, voor leden gratis.

### **Bijeenkomsten en Presentaties:**

2 januari 2010 Nieuwjaarsborrel 6 februari 2010 met thema ????? 6 maart 2010 met thema ????? 3 april 2010 met thema ????? 1 mei 2010 met thema ????? 5 juni 2010 met thema ??????

Het adres waar de diverse bijeenkomsten plaatsvinden is:

#### Gebouw Het Trefpunt, Hoofdweg 1318, Nieuw Vennep

Telefoon: 0252 - 672476. Tijd: van 10.00 - 16.00 uur

Toegang: Niet leden €3,— (tot 16 jaar €2,—)

Contributie: €24,— per jaar, (tot 16 jaar: €15,—),

#### met machtiging € 1,50 korting.

Gironummer CVB: 576968, tnv:

Computer Vereniging Bollenstreek

Kamer van Koophandel nr. V-596213

### CVB op Internet: http://www.deCVB.nl

*Voorzitter:* Piet van Sprang, 0252-674279, voorzitter@decvb.nl

Vicevoorzitter: Andries Vermeulen, 023-5642947, vicevoorzitter@decvb.nl

*Penningmeester:* Nel v.d. Linden, penningmeester@decvb.nl

Secretaris: Jan Jonker, 0252-519293, Rietkraag 95 2144 KB Beinsdorp secretaris@decvb.nl

*Public Relations:* Louis van den Bosch, 023-5624002, publicrelations@decvb.nl

*Cursusinfo & Coordinatie:* Huub Vlaming, 0252-518254, cursusinfo@decvb.nl

Drukwerk/verspreiding: Jan Jonker, 0252-519293, secretaris@decvb.nl

*Internetsite:* Henk de Wal, webbeheerder@decvb.nl

*Redactie Bolleboos:* Andries Vermeulen, 023-5642947, redactie@decvb.nl

Voor ondersteuning bij hard– en software problemen kunt u terecht bij de Helpdeskmedewerkers van de club: Piet van Sprang en Andries Vermeulen

(zie voor de E-mail adressen en telefoonnummers hierboven)

Bovenstaande adressen zijn telefonisch bereikbaar op werkdagen van 19.00 tot 21.00 uur. Op andere, voor computeraars normalere tijden (meestal van 24.00 tot 06.00 uur), zijn deze mensen alleen via E-mail te bereiken. Dit in verband met de huiselijke vrede!!

### Voorwoord: 2009 / 2010

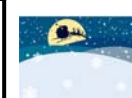

Het kalenderjaar is weer om en het verenigingsjaar halverwege. Terugblik op 2009 doet mij goed. Ondanks de grote domper van de diefstal begin

van het jaar, hebben we toch een goed jaar achter de rug voor onze computerclub.

We tellen op dit moment 240 leden voor een club die aan haar 28<sup>e</sup> jaar bezig is. Prachtig toch. Ik denk dat we trots mogen zijn op onze club, als oudste in de regio.

Met name de mooie resultaten met de seniorenbijeenkomsten komen in het licht. Dat is steeds weer een goed resultaat geweest, met dankbare bezoekers, die de weg op de computer en internet hebben gevonden. Ook in het nieuwe jaar gaan we hier weer mee door.

Hierbij uiteraard veel dank aan de vrijwilligers die hiervoor telkens weer aanwezig waren. Tevens dank aan de Rabobank, de Meerlanden en de gemeente Haarlemmermeer.

Het is een goed gebruik geworden dat we op elke bijeenkomst een presentatie of workshop hebben. Dat trekt ook telkens weer de belangstelling in de regio. Heeft u hiervoor nog ideeën? Draag ze aan, en beter nog voer ze uit en geef een presentatie.

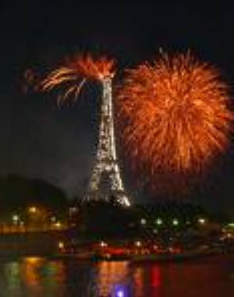

We hebben inmiddels kennis gemaakt met de nieuwe Windows 7, die een stuk beter is dan Windows Vista, die nu snel op een heel laag pitje zal komen te staan. Door de PC hobbyist is Windows 7 ook veel sneller geaccepteerd.

We zullen uiteraard ook inspelen op een cursus Windows 7 voor beginners. Voor de cursussen in het algemeen is nog steeds veel animo.

De totale ontwikkelingen in computerland zijn soms moeilijk meer te volgen met alle veranderingen.

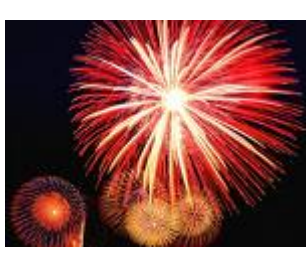

Al met al, hoop ik het jaar 2010 in de dezelfde vorm door te gaan en zeker als hechte club met elkaar en voor elkaar, weer een goed jaar voor onze computerclub te realiseren.

Na een witte Kerst en de jaarwisseling, hopen we u op onze meeting van 2 januari te ontmoeten en om 13.00 uur gezamenlijk een toost uit te brengen op een goed en GEZOND 2010.

Maar vanaf deze plaats wil ik u en de uwen alvast een gelukkig en vooral gezond 2010 toewensen.

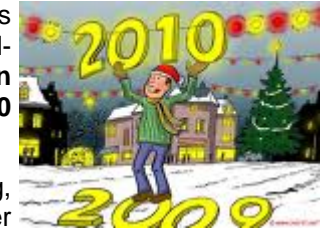

Piet van Sprang, Voorzitter

## Tips & Trucs

#### Dit is leuk...

Onlangs ben ik gestuit op een zeer leuke site. Hij is heel interessant, vooral voor ons, bewoners van de regio Haarlemmermeer en de Bollenstreek. De site laat de <u>actuele</u> vliegbewegingen zien rondom Schiphol, met afbeeldingen van de betreffende vliegtuigen, de vluchtnummer(s),hun snelheid, hoogte, bestemming en herkomst.

Je kunt zelfs enigszins inzoomen om onze omgeving goed te zien, op een gedetailleerde landkaart met de namen van plaatsen etc. Je kunt de naderende vliegtuigen een grote boog zien maken voor hun

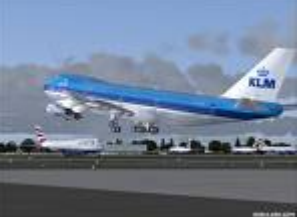

Huub Vlaming

aanvliegroute naar de landingsbaan, hoogte zien verliezen en als ze geland zijn verdwijnen ze van het scherm.

Ook de hoog overvliegende toestellen worden aangegeven. En dat terwijl er zo'n grote beveiliging rond het vliegen is opgebouwd, kun je hier (bijna) alles volgen. Je kunt de vliegtuigen die over je tuin vliegen, op je computer aanklikken en de details er van bestuderen. Heel bijzonder. De site is te vinden op <u>www.casper.frontier.nl</u>. Ik wens je veel plezier en kijkgenot !!

#### Zoeken

Misschien kende je deze al, zo niet, zet hem dan in je favorietenlijst of op je bureaublad.

Met deze link kunt u zoeken op Telefoongids, postcode, adres en/of naam, het maakt niet uit.

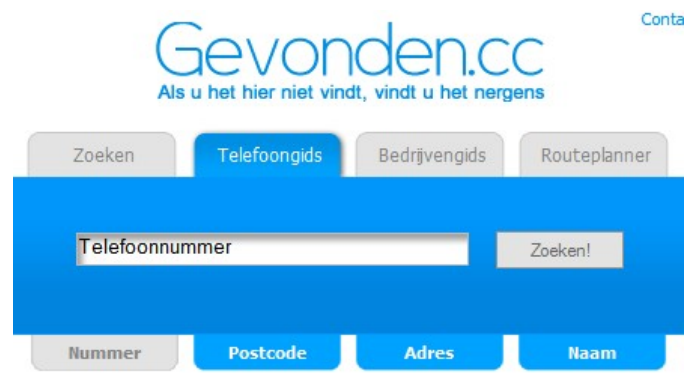

Klik bijvoorbeeld op postcode, geef je postcode in en je ziet gelijk ook wie je buren zijn.

Zoek je eigen adres op en klik dan op 'toon kaart'. Je ziet dan gelijk de hele omgeving van je woning en je kunt ook nog gelijk een routeplanner starten.

#### http://www.gevonden.cc/telefoonnummer.php

#### Reinigen

Tips over het reinigen van computers zijn er te kust en te keur. Maar één belangrijke wordt vrijwel altijd over het hoofd gezien.

Als je een stofzuiger gaat gebruiken om het binnenste van je computer te reinigen of om het stof van de ventilators te verwijderen, moet je er altijd voor zorgen dat de ventilatorbladen (vinnen) geblokkeerd worden. Dat kunt je eenvoudig doen door er een potlood of stokje tussen te steken.

Doet je dat niet, dan loop je het risico dat er statische elektriciteit wordt opgebouwd door het gecreëerde dynamo-effect en daardoor kan zeer ernstige schade aan de computer ontstaan. En dat willen we toch niet?

#### Wees voorzichtig!

Talrijke online diensten op Internet vereisen registratie en vaak moet je daarbij dan een e-mailadres opgeven en een wachtwoord invullen. Veelal sturen ze dan een controle mail naar je toe. Veel mensen vullen hun eigen e-mailadres in en denken dat ze voor het wachtwoord ook het wachtwoord van hun e-mailaccount moeten invullen. Daarmee worden kwaad willenden in het bezit gesteld van je log-in gegevens en kunnen daar misbruik van maken.

Het beste is om gebruik te maken van een zogenaamd "wegwerp e-mailadres" dat na verloop van tijd automatisch verwijderd wordt als u het niet meer gebruikt.

Ik gebruik daar zelf een e-mailaccount van Microsoft Live voor. Gebruik je het een maand niet, dan wordt hij inactief en na 9 maanden geheel verwijderd.

Voordeel is dat Microsoft alle mailtjes heel goed scant op Spyware en alle andere mogelijke verborgen gevaren en je kunt in principe net zo veel e-mailaccount bij Microsoft aanmaken als je wilt.

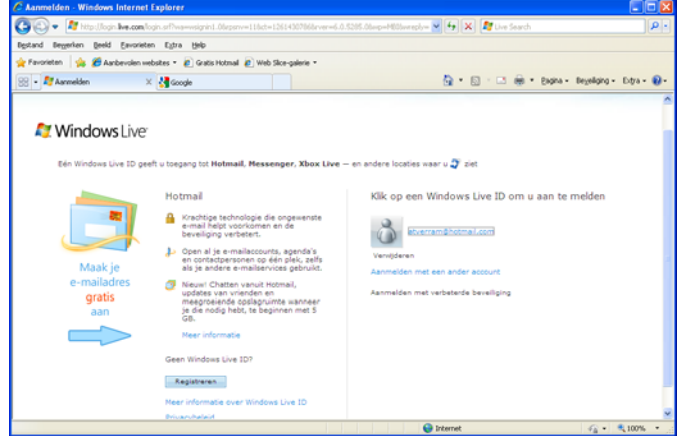

Je kunt hiervoor ook gebruik maken van een emailaccount van Google (G-mail) of van Yahoo (Yahoomail).

Het belangrijkste is dat je uit voorzorg op internet nooit je eigen e-mailgegevens gebruikt, want voorkomen is nog steeds beter dan genezen!

#### Muiswieltje

Veel mensen gebruiken het bladerwieltje van hun muis nauwelijks, terwijl het toch een heel handig stukje gereedschap is om door lange documenten te scrollen.

Zet de muisaanwijzer in het document en druk het bladerwieltje in. Het muispijltje verandert dan in een knop met twee of vier pijltjes.

U kunt nu volstaan met het bewegen van de muis naar boven en naar beneden of naar links en naar rechts om eenvoudig en snel door het document te kunnen scrollen. Hoe verder u de muis van de knop beweegt, hoe sneller u door het document bladert. Zet u de muis op de knop, dan stopt het scrollen en kunt u de tekst rustig bekijken of lezen. Probeer het maar eens uit!

(Vervolg op pagina 4)

Henk de Wal

#### (Vervolg van pagina 3)

#### Zelfuitpakkend archief

Zowel Windows XP als Vista en ook Windows 7 bevatten een verborgen programma waarmee u een zelfuitpakkend exe-archief kunt maken.

Blader naar de map %systeemroot%\system32 en klik bij Windows Vista en 7 met rechts op het bestand iexpress.exe en vervolgens met links op de menuoptie Als administrateur uitvoeren".

Bij Windows XP kunt u er op dubbelklikken om het bestand om het te openen.

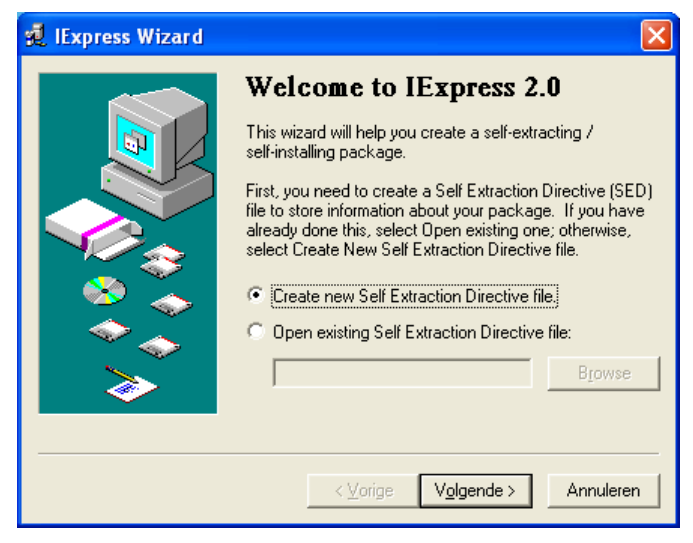

De verdere instructies spreken voor zich en denkt u het tooltje vaker te gebruiken, maak dan een snelkoppeling op uw bureaublad aan.

#### Fragmentatierapport

In Windows Vista kunt u niet zomaar zien hoe het gesteld is met de fragmentatie van uw harddisk of partities. Wilt u toch weten hoe erg het gesteld is, type dan cmd in het zoekvenster van het Startmenu in en bevestig deze opdracht met de toetsencombinatie Ctr+Shift+Enter.

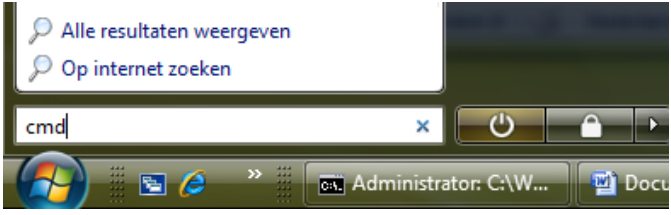

Voer vervolgens het commando defrag c: -a -v (met Enter bevestigen) uit.

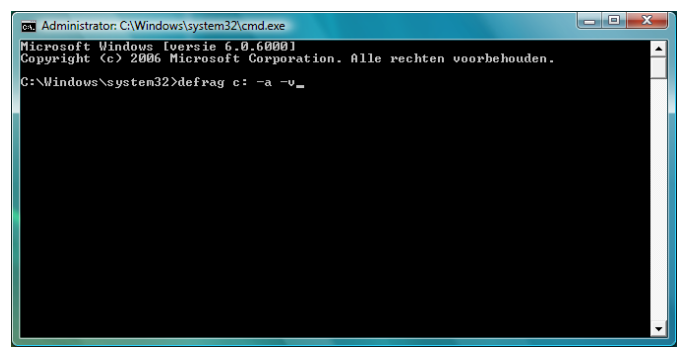

Niet veel later ziet u het fragmentatierapport van de gekozen partitie (in dit geval c:). Wilt u het rapport van een andere partitie wijzig dan de c in de letter van die betreffende partitie.

#### Ctrl+Alt+Del of Ctrl+Alt+Esc

Indien u in Windows Vista of 7 de toetscombinatie Ctrl+Alt+Del gebruikt, komt u niet langer in het vertrouwde Windows Taakbeheer (terecht zoals u gewend was in XP), maar krijgt u een venster met enkele interessante mogelijkheden te zien. Zo kunt u de computer vergrendelen (ontgrendelen vereist een paswoord), uzelf afmelden of een andere gebruiker aanmelden, uw wachtwoord wijzigen en – jawel – ook het taakbeheer starten.

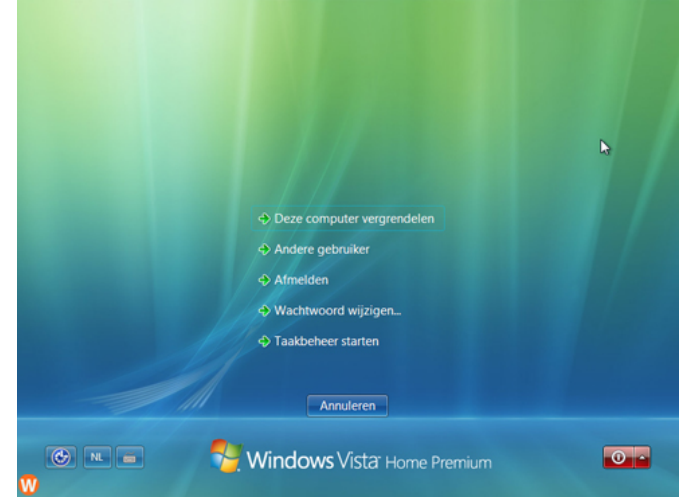

Maar deze omweg kunt u zich besparen als u de toetscombinatie Ctrl+Alt+Esc gebruikt. Dan wordt het Taakbeheer direct gestart.

#### Programma's vastmaken aan taakbalk in Windows 7

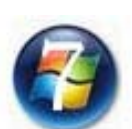

In Windows 7 kun je programma's die je vaak gebruikt standaard vastmaken aan de taakbalk. Hierdoor is het programma gemakkelijker te benaderen.

WINDOWS

Start eerst het betreffende programma. Klik met de rechtermuisknop op de taak-

balkknop van het programma. Klik nu op de optie Dit programma vastmaken aan de taakbalk en het programma is aan de taakbalk toegevoegd. Om het van de taakbalk te verwijderen, klik je met de rechtermuisknop op het pictogram en kies je voor de optie Dit programma losmaken van de taakbalk.

#### **Microsoft Security Essentials**

Voor de bestrijding van virussen, maar vooral malware en andere bedreigingen heeft Microsoft **Security Essentials** ontwikkeld en stelt dit programma geheel kosteloos en zonder registratie beschikbaar voor Windows XP, Windows Vista en Windows 7. Het is te downloaden van <u>http://www.microsoft.com/security\_essentials/</u>.

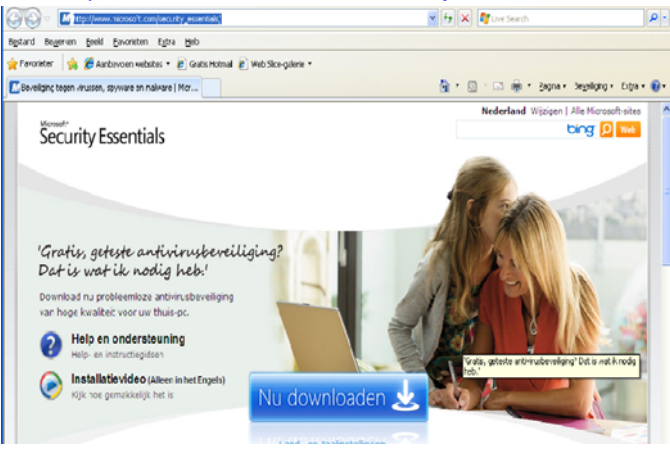

## Vraag & Antwoord

Op de clubdag van december was ik uitermate verrast door de overweldigende belangstelling voor de workshop Adresbestand aanmaken en afdrukken op adresetiketten met een samenvoegbestand in Word 2003. Voorwaar een item om volgend jaar weer te doen.

Ook de afgelopen maand heeft u mij weer aardig bezig gehouden met uw computer gerelateerde vragen.

Maar zoals al vaker gezegd, ik blijf het leuk vinden, want juist door uw inbreng zijn we in staat een clubblad, vanen voor de leden, te maken.

Blijf uw vragen, bij voorkeur per mail, sturen want alleen met uw inbreng zijn we in staat een clubblad te maken van- en voor de leden.

#### Vraag: Beste Andries,

Ik ben 5 december op je demonstratie "adresetiketten maken" geweest. Het was allemaal heel duidelijk uitgelegd en ik ging vol goede moed huiswaarts om etiketten te maken.

Het begin verliep vlotjes maar bij het samenvoegen van mijn adressenbestand kwam een probleem om de hoek kijken. Het "word document" en menu **Extra** bevat bij mij geen **"brieven en verzendlijsten"** dus daar liep mijn poging om adresetiketten te maken vast. Op mijn computer is "Windows XP" geïnstalleerd. Kun jij me uit de brand helpen?

Bij voorbaat dank. Roel Jansen

#### Antwoord: Beste Roel,

Als een menu enige tijd niet gebruikt wordt, dan blijven alleen de meest gebruikte menuopties zichtbaar. De overige menuopties zijn dan als het ware verborgen.

| Opmaa <u>k</u> | E <u>x</u> tra | <u>T</u> abel      | <u>V</u> enster             | <u>H</u> elp | Ac   | dob <u>e</u> | PDI  |
|----------------|----------------|--------------------|-----------------------------|--------------|------|--------------|------|
| X 🖻 🛛          | Bi             | ri <u>e</u> ven en | verzendlijs                 | ten 🕨        |      | ×            |      |
| - 10           | A              | an <u>p</u> asser  | ì                           |              |      | ‡≣           | -    |
| voegen 🔻 🛛 🖇   | <u>0</u>       | pties              |                             |              |      |              | Ę    |
| . 5 . 1 . 6 .  | 1 . 7 .        | 1 . 8 .            | <b>&gt;</b><br>  · 9 · 1 ·: | 10 • • •     | 11 · | 1.2          | 12 · |

Onder aan het menu zie je dan het **meerteken** (zie afbeelding) staan. Klik je daarop, dan wordt het volledige menu geopend en kun je alle menuopties zien. Daar moet dan ook de betreffende optie **Brieven en verzendlijsten** tussen staan.

|   | E <u>x</u> tr | a <u>T</u> abel <u>V</u> enster <u>H</u> elp Adob <u>e</u> PDF Acrob | oat-g | pmerkingen Typ een vr.                                             |
|---|---------------|----------------------------------------------------------------------|-------|--------------------------------------------------------------------|
| 0 | ABC           | Spelling- en grammaticacontrole F7                                   | •     | 👖 100% 👻 🕜   💷 Lezen 💂                                             |
| 1 | í,            | Onderzoek Alt+klikken                                                |       | 章 🔄 • 🥸 • <u>A</u> • 📕                                             |
| 8 |               | Iaal 🕨                                                               | i.    | Da Da Da Samenvoerveld invoeren                                    |
|   |               | <u>W</u> oorden tellen                                               |       |                                                                    |
| ł | 繒             | <u>A</u> utoSamenvatting                                             | _     | 11 - 1 - 12 - 1 - 13 - 1 - 14 - 1 - 15 - 1 - <u>D</u> - 1 - 17 - 1 |
| r |               | Gedeelde werkruimte                                                  |       |                                                                    |
|   | ٠             | Wijzigingen bijhouden Ctrl+Shift+E                                   | " q   | eweest. Het was allemaal heel                                      |
|   |               | Dogumenten vergelijken en samenvoegen                                | ten   | i te maken.                                                        |
| ł |               | Document beveiligen                                                  | be    | vat bij mij geen <b>"brieven en</b>                                |
| ļ |               | On line samenwerking                                                 | m     | aken vast. Op mijn computer is                                     |
| Ί |               | Bri <u>e</u> ven en verzendlijsten                                   |       | Afdruk samenvoegen                                                 |
| F |               | Macro •                                                              | ~     | Werkbalk Afdruk samenvoegen weergeven                              |
| 1 |               | Sjablonen en invoegtoepassingen                                      |       | Enveloppen en etiketten                                            |
| ì | ¥.            | AutoCorrectie-opties                                                 |       | Wi <u>z</u> ard Brief                                              |
| 1 |               | Aan <u>p</u> assen                                                   | ٧O    | lledige menu geopend en kun je                                     |
| ٩ |               | Opties                                                               |       |                                                                    |

In een uitzonderlijk geval kan het voorkomen dat de betreffende optie uit het menu verwijderd is. In dat geval klik je op **Aanpassen** en op **Extra** en aan de rechterzijde dan op de betreffende optie.

Succes en ik hoor graag of het gelukt is.

Vraag: Hoi Andries.

Ik krijg jouw mailtjes over wat was het mooi, niet geopend. er staat dit bestand is gemaakt met een nieuwe versie van Microsoft Power Print. Wat moet ik hiermee? Nog een probleem: ik krijg een mail van System Administrator: Your mailbox is over its size limit, wat moet ik hiermee? Je ziet het, je bent onmisbaar. groeten Riny

#### Antwoord: Beste Riny,

Dat je dat mailtje niet geopend krijgt is op te lossen. Je moet van de website van Microsoft het Compatibiliteitspakket voor Microsoft Office 2007 Word-, Excel- en PowerPoint-bestandsindelingen downloaden. Surf naar <u>http://www.microsoft.com/downloads/details.aspx?</u> f a m i l y i d = 9 4 1 b 3 4 7 0 - 3 a e 9 - 4 a e e - 8 f 4 3 -<u>c6bb74cd1466&displaylang=nl</u> en volg de instructies op.

| C Downloadinformatie: Ce                                                                                                    | mpatibiliteitspakket voor                                                 | Microsoft Office 2007 Word-,  | Excel- en PowerPoi - Wind    | ows Internet Explorer |                                              |  |          |
|----------------------------------------------------------------------------------------------------|---------------------------------------------------------------------------|-------------------------------|------------------------------|-----------------------|----------------------------------------------|--|----------|
| 🚱 🕢 💌 🔣 http://www. <b>nicrosoft.con</b> /downloads/details.app/flamilyd=9415470-3ar9-4aee df43-c62674cd1466dagkayl 💌 4 🔀 🕼 Search 🛛 👂 🔹                                                                                                    |                                                                           |                               |                              |                       |                                              |  |          |
| Bestand Beyerien geeld                                                                                                    | Eavorieten Egtra Help                                                     |                               |                              |                       |                                              |  |          |
| 👷 Favorieten 🛛 🎪 🌈 Aard                                                                                                    | 🔶 Faroristen 🧄 🖉 Ausbanden verbates = 📓 Galacitezzal 🖉 Web Stor-calaria = |                               |                              |                       |                                              |  |          |
| 99 • Coursedefermatie                                                                                                    | Con X Marcola                                                             |                               |                              |                       | Pagina + Beveikging + Extra + 📦 +            |  |          |
|                                                                                                    | tanta Littana                                                             |                               |                              |                       |                                              |  |          |
| Aik nier on sintengrit te installer                                                                                                    |                                                                           | _                             |                              | Nese                  | unas   statup                                |  |          |
| Microsoft                                                                                                    |                                                                           | Microsoft.com doorzoeken      | bing 🔎 👐                     |                       |                                              |  |          |
| Downloadcentrum                                                                                                    |                                                                           |                               |                              |                       |                                              |  |          |
| Introductiepagina                                                                                                    | Zoeken Ale downloads                                                      |                               | <b>×</b>                     | Start                 |                                              |  |          |
| Devloctfamilies                                                                                                    | - Ook Engels                                                              | e downloads weergeven Geavan  | ceerd zoeken                 |                       |                                              |  |          |
| Windows                                                                                                    |                                                                           |                               |                              |                       |                                              |  |          |
| Office                                                                                                    | Compatibili                                                               | teitspakket voor N            | licrosoft Office             | 2007 Word-            |                                              |  |          |
| Servers                                                                                                    | Servers , Excel- en PowerPoint-bestandsindelingen                         |                               |                              |                       |                                              |  |          |
| Business Solutions                                                                                                    |                                                                           |                               |                              |                       |                                              |  |          |
| Developer Tools                                                                                                    |                                                                           |                               |                              |                       |                                              |  |          |
| Windows Live                                                                                                    | Open, bewerk en sk                                                        | documenten, werkmappen en pri | esentaties op in de nieuwe b | estandsindelingen in  |                                              |  |          |
| MSN                                                                                                    | Microsoft Office 2007                                                     | Word, Excel en PowerPoint.    |                              |                       |                                              |  |          |
| Games & Xbox                                                                                                    |                                                                           |                               |                              |                       |                                              |  |          |
| Windows Nobile                                                                                                    | Op deze pagina                                                            |                               |                              |                       |                                              |  |          |
| Alle productes                                                                                                    | Snelle details                                                            | Qverzich                      | 1                            |                       |                                              |  |          |
| Downloadesheiskon                                                                                                    | <ul> <li>Systeemvereiste</li> </ul>                                       | n + Instructe                 | 5                            |                       |                                              |  |          |
| Contraction                                                                                                    | Verwante bronne                                                           | n + Downloa                   | ds van anderen bekisken      |                       |                                              |  |          |
| Directly                                                                                                    |                                                                           |                               |                              |                       |                                              |  |          |
| Unternet Undersigeren Undersigeren Undersige |                                                                           |                               |                              |                       |                                              |  |          |
|                                                                                                    |                                                                           |                               |                              |                       |                                              |  | updates) |
| Windows Hedia                                                                                                    | Restandonaami                                                             | Fieformat                     | Converters eve               |                       |                                              |  |          |
| Stuurapparaten                                                                                                    | Mania                                                                     |                               |                              |                       |                                              |  |          |
| Office-toepassingen en                                                                                                    | versie:                                                                   |                               |                              |                       | ~                                            |  |          |
| Gereed                                                                                                    |                                                                           |                               | 😜 Inte                       | rnet                  | ~ 100%     · · · · · · · · · · · · · · · · · |  |          |

En die Engelse melding dat je mailbus vol is betekent alleen dat je een paar dagen niet gekeken hebt of je nieuwe mail had. Als je mailbus bijna vol is, wordt zo'n melding automatisch aangemaakt en verstuurd, vandaar de Engelse termen.

#### **Groeten Andries**

#### Vraag: Beste Andries,

Ik heb van een vriend gehoord dat het veel veiliger is om je eigen documenten en foto's op een aparte gedeelte van je harde schijf te plaatsen. Hij wist mij alleen niet uit te leggen hoe je dat dan moet doen. Kun jij me uit de brand helpen? Ik draai nog op Windows XP.

Bij voorbaat dank, Henk

Antwoord: Beste Henk,

Je vriend heeft gelijk en als de harde schijf van je computer al in twee of meer partities verdeeld is, is het niet zo moeilijk. Standaard wordt de map **Mijn Documenten** aangemaakt op de C-schijf (partitie). Is er in jouw computer ook al een D-schijf (partitie) aanwezig, dan open je het startmenu en klikt met rechts op Mijn Documenten en in het snelmenu met links op Eigenschappen. Op het tabblad **Doel**, klik je op Verplaatsen. In het volgende venster **Selecteer een locatie**, open je Deze Computer door op het plusje te klikken en klik je op de D-schijf

#### (Vervolg van pagina 5)

(partitie). Klik nu op Nieuwe map aanmaken en geef die deelte van het bureaublad en kies Gadgets. map ook gewoon de naam Mijn Documenten en klik op de knop OK om het te bevestigen.

| Selecteer een locatie                                                                                                    |
|----------------------------------------------------------------------------------------------------|
| Selecteer de map waarin u de documenten wilt opslaan.                                                                                                    |
| <ul> <li>Bureaublad</li> <li>Mijn documenten</li> <li>Deze computer</li> <li>Deze computer</li> <li>Deze computer</li> <li>Deze computer</li> <li>Achtergronden</li> <li>Drivers</li> <li>Mijn Documenten</li> </ul> |
| Als u submappen wilt weergeven, dient u op een van de<br>plustekens te klikken.<br>Nieuwe map maken OK Annuleren                                                                                                    |

Bevestig nu nog de vraag op alle documenten van de oude naar de nieuwe locatie moeten worden verplaatst met Ja.

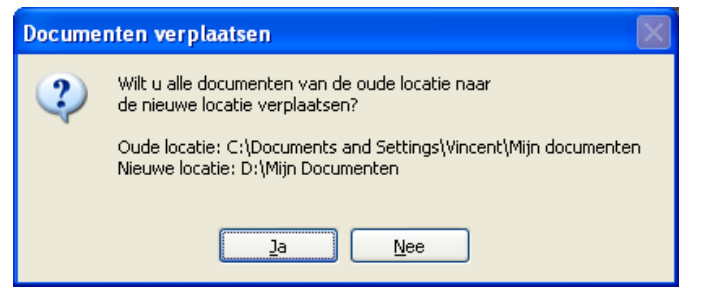

Dat is feitelijk alles wat je moet doen. Je eigen documenten en ook foto's enz. worden nu standaard opgeslagen in de map Mijn Documenten op de D-schijf. Crasht je Cschijf, dan zijn bijna altijd de gegevens op de D-schijf (en Nu hebben mijn man en ik van Sinterklaas een mooie eventueel andere partities) nog te redden.

Is je harde schijf nog niet in twee partities verdeeld, dan zul je dat eerst moeten regelen. In Windows XP heb je daar een speciaal programma en wat ervaring voor nodig. Op de club hebben we dat! Is dat het geval, kom dan met je computer naar de clubdag, want dan kunnen we je wel helpen om je schijf in tweeën te hakken.

Succes en ik hoor wel als je onze hulp nodig hebt.

#### Vraag: Beste Andries,

Ik ben sinds kort overgestapt op Windows 7 en ben daar heel tevreden over. Stukken sneller en stabieler dan die mislukte Windows Vista. Maar ik heb toch een vraagje waar jij vast wel het antwoord op weet. Ik mis in Windows 7 de Sidebar met de Gadgets. Ik gebruikte de gadgets over de beurskoersen (AEX) om doorlopend op de hoogte te blijven van de koersontwikkelingen van mijn bescheiden aandelen. Weet jij of het nog in te stellen is?

Al vast bedankt voor de moeite, Gerard

Anrwoord: Beste Gerard,

De Sidebar bestaat in Windows 7 niet meer, maar de

Gadgets nog wel. Klik maar met rechts op een leeg ge-

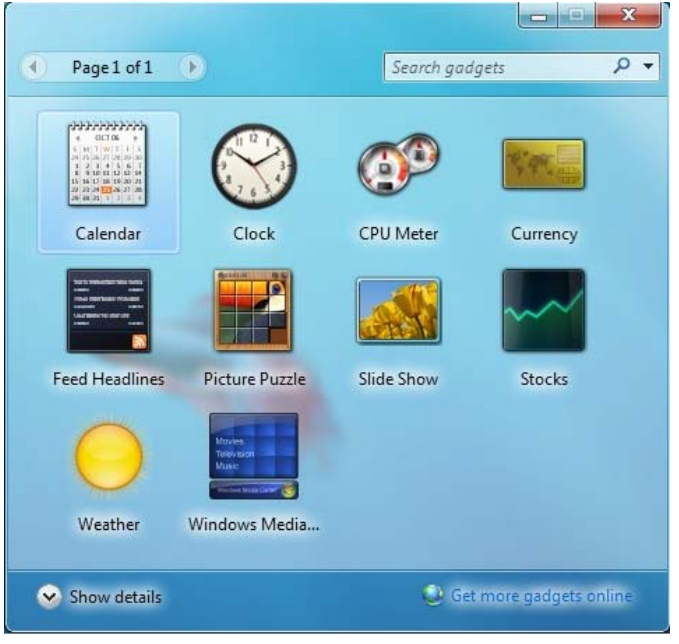

Sleep de gadget(s) die je wilt gebruiken naar het bureaublad en klaar is Kees. Eventueel zet je ze aan de rechterzijde zoals je gewend was in Vista. Je ziet een kind kan de was doen, als het maar weet hoe!

Succes Andries

Vraag: Hallo Andries,

Misschien ken je me niet meer, maar jaren geleden heb ik verschillende cursussen bij je gevolgd en er heel veel van opgestoken. Maar nu heb ik toch de meester nodig, want ik heb nu een probleempje waar ik zelf niet uit kan komen.

Om mijn vakantiefoto's, zoals elk jaar, aan mijn kinderen en andere familie te laten zien, gebruikte ik de mogelijkheid om een diapresentatie op mijn laptop af draaien. Dat gaat prima, alleen moest het altijd in meerdere sessies, daar niet iedereen tegelijk de presentatie kon zien. Kijkhoek en zo. Je weet dat wel.

grote lcd-tv gekregen en dacht ik de laptop op de tv te kunnen aansluiten en dan op de tv de diapresentatie af te draaien, zodat iedereen volop mee kan genieten. Maar Andries, ik krijg op de tv alleen een bureaublad achtergrond te zien, geen snelkoppelingen en geen taakbalk. Als ik de muis naar rechts beweeg, wordt zij wel zichtbaar op de tv. Kun je me vertellen wat ik fout doe?

Mijn dank zal groot zijn, Astrid

#### Antwoord: Brave Astrid,

lets fout doen? Nou nee niet echt, alleen een verkeerde instelling. Zoals het nu bij jou ingesteld is, wordt het bureaublad van je laptop uitgebreid naar je tv. Op het beeldscherm van je laptop staat de achtergrond met taakbalk en pictogrammen en op de tv alleen de kale achtergrond.

Je moet echter het bureaublad van je laptop naar je tv klonen! Dus op alle twee het zelfde bureaublad. Dat moet je regelen via de eigenschappen van de videokaart van je laptop.

(Vervolg op pagina 7)

De Bolleboos januari 2010 pagina 6

#### (Vervolg van pagina 6)

Op de laptop die ik als voorbeeld gebruikte, moet je instellen dat je 2 monitoren wilt gebruiken en zorgen dat er geen vinkje staat bij de regel die het beeldscherm uitbreidt naar de tweede monitor.

| Eigenschappen voor Beeldscherm 🛛 🥐 🔀                                                                                    |  |  |  |  |  |
|----------------------------------------------------------------------------------------------------|--|--|--|--|--|
| Thema's Bureaublad Schermbeveiliging Vormgeving Instellingen                                                            |  |  |  |  |  |
| Versleep de beeldschermpictogrammen zodanig dat de indeling<br>overeenkomt met de werkelijke plaatsing van de monitors. |  |  |  |  |  |
| 1                                                                                                    |  |  |  |  |  |
| Beeldscherm:                                                                                                    |  |  |  |  |  |
| 2. (meerdere monitors) op Mobility Radeon 7500                                                                          |  |  |  |  |  |
| 2. (meerdere monitors) op Mobility Radeon 7500                                                                          |  |  |  |  |  |
| Minder Meer Laag (8 bits)                                                                                               |  |  |  |  |  |
| 640 bij 480 pixels                                                                                                    |  |  |  |  |  |
| Dit apparaat als hoofdmonitor gebruiken Het Windows-bureaublad uitbreiden naar deze monitor                             |  |  |  |  |  |
| Herkennen Probleem oplossen Geavanceerd                                                                                 |  |  |  |  |  |
| OK Annuleren Toepassen                                                                                                  |  |  |  |  |  |

Het kan ook zijn dat je deze instellingen via geavanceerde instellingen moet aanpassen. Nu je weet in welke hoek je het moet zoeken zal het je zeker lukken.

Succes en de groeten van mij

Vraag: Hai Andries,

Ik heb per ongeluk een paar bestanden van mijn externe harde schijf verwijderd. Is er nog hoop voor mij?

#### **Groeten Nicole**

#### Antwoord: Beste Nicole,

Heb je wel in de prullenbak gekeken? Veel mensen weten niet dat bestanden die van een externe harde schijf worden verwijderd in de prullenbak bewaard worden.

De regel is weliswaar dat bestanden die van een verwisselbaar medium worden verwijderd gelijk definitief verwijderd worden, maar op deze regel is een uitzondering gemaakt voor externe harde schijven.

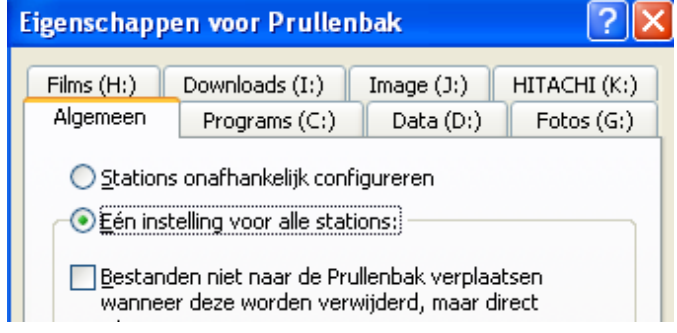

Als je de prullenbak nog niet geleegd hebt, zul je de betreffende bestanden daarin aantreffen en kunnen terugzetten.

Succes

## Windows Live

Had Microsoft eerder geen echte interesse in het ontwikkelen en aanbieden van gratis diensten, met de lancering door Google van steeds meer gratis online diensten en met name de steeds hogere opbrengsten aan advertentie-inkomsten hebben Bill Gates toch doen besluiten om met de slogan "Haal meer uit je leven met Windows Live" de strijd met Google aan te gaan.

Waren eerder MSN Messenger en Hotmail vrijwel de enige diensten die Microsoft gratis aanbood, thans is er een zeer ruime keuze aan Windows Live programma's, die ik één voor één met een korte uitleg de revue zal laten passeren.

#### Windows Live Messenger

Met Windows Live Messenger blijf je in contact met de mensen om wie het gaat. Je kunt chatten via tekst, beeld of geluid.

#### Windoes Live Mail

Met Windows Live Mail heb je toegang tot meerdere emailaccounts vanuit één centrale locatie. Met Windows Live Mail heb je ook naadloze toegang tot Messenger en Windows Live Spaces.

#### Windows Live Family Safety

Met Windows Live Family Safety help je je kinderen op een verantwoorde manier om te gaan met de voordelen van internet. Met het toestaan of weigeren van nieuwe contactpersonen, het filteren of blokkeren van websites zorg je voor een zo veilig mogelijke surfomgeving voor je kinderen of kleinkinderen.

#### Windows Live Movie Maker

Met Windows Live Movie Maker maak je eenvoudig video's, die je naar eigen smaak kunt bewerken. In een paar kliks publiceer je een filmpje op internet, bijvoorbeeld op MSN Video of YouTube.

#### Windoes Live Writer

Met Windows Live Writer kun je je postings voor je weblog offline schrijven en deze in één keer op een of meerdere weblogs publiceren. Je kunt je postings uitbreiden met foto's, video's, muziek, kaarten, emoticons en meer.

#### Windows Live Photo Gallery

Met Windows Live Photo Gallery is het een koud kunstje om je foto's te importeren, bewerken en delen. Organiseer je foto's door ze een tag te geven en vindt ze hierdoor eenvoudig terug.

#### Windows Live Outlook Connector

Outlook Connector is een gratis uitbreiding voor het beheren van je e-mail en contactpersonen uit Windows Live Hotmail vanuit het vertrouwde Outlook.

Verder zijn er nog **online** diensten, waarbij de gegevens op een centrale computer van Microsoft staan.

#### Windows Live Groups

Met Windows Live Groups vorm je een groep met jouw contactpersonen, waarmee je eenvoudig kunt communiceren. Bovendien ben je in één oogopslag op de hoogte van de activiteiten van je vrienden.

#### Windows Live Hotmail

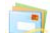

233

Andries Vermeulen

Met Windows Live Hotmail heb je met een browser altijd toegang tot je e-mail. Het is bovendien sneller, krachti-

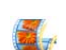

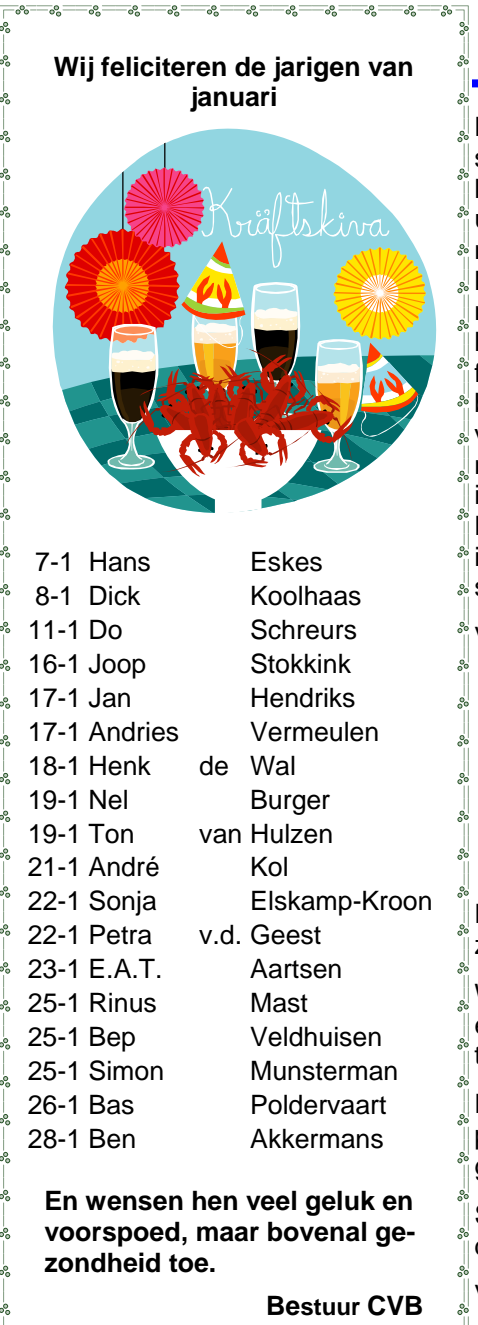

## Cursussen 2009-2010

Heeft u dat ook wel eens, dat je denkt: zo gaat dat lopen en alles ligt op schema? En dat dan als puntje bij paaltje komt er niet veel van blijkt te kloppen? Wel, bij mij is dat nu ook het geval. In de vorige Bolleboos heb ik u beloofd dat ik voor de Kerst cursisten zou informeren over de start van de nieuwe cursussen in januari 2010. Dat red ik niet!! Er is nog niets vastgelegd. Door allerlei omstandigheden, maar vooral omdat de decembermaand gua tijd als water door je vingers glipt. De maand is/was zo om !! Ik hoop niet dat iedereen door mijn belofte de hele maand januari en mogelijk februari alle afspraken heeft afgezegd, want dan voel ik me niet prettig. U begrijpt het al: het wordt dus allemaal wat later. Door de inloopochtenden voor senioren in oktober en november zijn er nieuwe leden bijgekomen, maar ook nieuwe aanmeldingen en dat speelt ook allemaal mee. In januari is bovendien niet iedereen op zijn post en hoe dat dan gaat lopen ....?? Kortom: niets is nog zeker, of anders gezegd: alles is onzeker!! Toch wens ik u vanaf deze plaats een fijne kersttijd en vooral een gezond en voorspoedig 2010.

Voor het seizoen 2009-2010 kan ingeschreven worden voor de cursussen:

- Windows Vista voor beginners (6 dagdelen of avonden) €75,00
- Windows XP voor beginners (6 dagdelen of avonden) €75,00
- Windows XP vervolg (3 dagdelen of avonden) € 37,50
- Word voor beginners (5 dagdelen of avonden) €67,50
- Internet en Email (6 dagdelen of avonden) €75,00
- PowerPoint (6 dagdelen of avonden) €75,00 \_
- Etiketten maken (1 dagdeel of avond) €12,50

De prijzen zijn al een aantal jaren onveranderd en ook het komende seizoen heeft het bestuur besloten deze niet te verhogen.

Wel blijft de voorwaarde gehandhaafd dat alleen leden van de CVB aan een cursus deelnemen; niet-leden zullen als zij de lessen willen volgen, tenminste één seizoen lid moeten worden van de CVB.

De deelnemers kunnen tijdens de cursus gebruik maken van de CVB computers. In overleg met de docent is gebruik van een eigen laptop ook mogelijk. Graag bij aanmelding opgeven!

Soms wordt er een beknopte handleiding gebruikt, die u bij de cursusleiding kunt aanschaffen.

Voor verdere informatie kunt u terecht bij: Huub Vlaming, tel 0252-518254 e-mail: cursusinfo@decvb.nl

#### (Vervolg van pagina 7)

ger en veiliger dan Hotmail ooit is geweest. Vanaf nu is je Postvak IN geïntegreerd met andere e-mailaccounts zoals GMail en Yahoo, maar ook met Outlook.

#### Windows Live Photos

Met deze tool kun je eenvoudig je foto's publiceren en Windows Live-diensten. Daarbij heb je direct toegang tot delen, zelfs vanaf je mobiele telefoon. Je favoriete foto's diensten als Hotmail, Messenger en Spaces. laat je direct zien in een geavanceerde diavoorstelling.

#### Windows Live SkyDrive

Met Windows Live SkyDrive kun je bestanden opslaan, bekijken en delen met je vrienden en collega's, automatisch overal in Windows Live weergegeven. waar je ook bent. Je krijgt 25 GB online opslagruimte. Uiteraard beveiligd met een wachtwoord.

#### Windows Live Spaces

den, familie en de rest van de wereld kunt delen.

#### Windos Live Calendar

Windows Live Calendar is een online agenda die je kunt delen met je vrienden en familie. De agenda is compati-

bel met Outlook, waardoor je deze altijd binnen handbereik hebt.

#### Windows Live Home

Windows Live Home is jouw online start punt. Deze gepersonaliseerde pagina geeft je een overzicht van al je

#### Windows Live Profile

Laat zien wie je bent en wat je online doet en deel dit met mensen die jij kiest. Updates van je profiel worden

Verder zijn al vier diensten geschikt gemaakt voor gebruik op een mobiele telefoon, te weten Homepage, Messenger, Hotmail en Photo's. Jammer is alleen dat Met Windows Live Spaces maak je een persoonlijke Microsoft oude en nieuwe benamingen door elkaar heen website waarop je je gedachten en avonturen met vrien- blijft gebruiken. Met de lancering van haar zoekmachine BING weer een nieuwe naam gelanceerd. Desondanks blijft het zinvol om de ontwikkelingen van Windows Live op de voet te volgen. Ik zal daar in de nabije toekomst zeker op terug komen.

Andries Vermeulen

De Bolleboos januari 2010 pagina 8